# UNALM Escuela de Posgrado

**GUÍA DE USUARIO** 

GEP027 - Exoneración de Seguro Contra Accidentes Epg Albatross Cloud S.A.C Jirón Tiziano 472 San Borja contacto@albatross.pe www.albatross.pe

| Fecha      | Editor                 | Versión | Referencia del Cambio |
|------------|------------------------|---------|-----------------------|
| 25/12/2019 | Aparicio Capcha Chavez | 1.0     |                       |
|            |                        |         |                       |
|            |                        |         |                       |

### LISTA DE CONTENIDOS

| Ingresar a la Plataforma EPG | 4 |
|------------------------------|---|
| Ingresar a Matriculables.    | 4 |

# 1)Ingresar a la Plataforma EPG

Ingresar a la página del aplicativo Gestión EPG

#### Servidor

https://maipi.lamolina.edu.pe/

|                                         | 4                                       |              |                                                |
|-----------------------------------------|-----------------------------------------|--------------|------------------------------------------------|
|                                         |                                         |              |                                                |
| IAIPI                                   | . X                                     |              | UNIVERSIDAD NACIONAL AGRARIA                   |
| Jniversidad presenta el nuevo portal ur | niversitario. Ahora podrás acceder a la | a los la     |                                                |
| rmación académica y financiera de for   | ma simplificada.                        | Ingresa a li | a nueva intranet con tus credenciales activas. |
| UÍA DE AYUDA PREGRADO                   | GUÍA DE AYUDA POSGRADO                  |              | Correo Institucional                           |
|                                         |                                         |              | Facebook (Ingresantes)                         |
|                                         |                                         |              | Acceso Especial                                |
|                                         |                                         |              |                                                |

Figura 1. Intranet EPG.

- Haga clic en Ingresar.
- Digite su correo electrónico institucional.
- Digite su contraseña.

## 2)Ingresar a Cuotas.

En esta sección se exonerara el alumno del Seguro Contra Accidentes .

a) Para acceder haga clic en Pagos Bienestar.

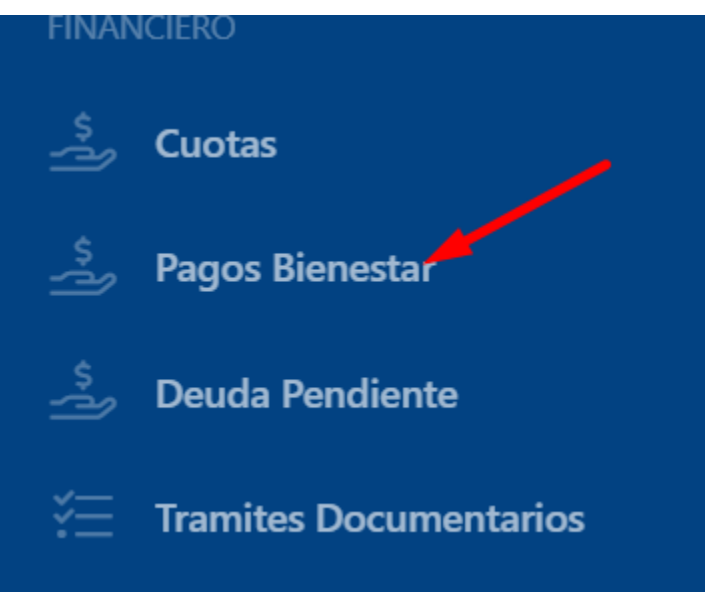

Figura 2. Botón Matriculables

- c) En la sección inferior de la página ubique el seguro contra accidentes.
- d) Haga clic en el botón Exonerar

b)

| Pagos de Matrícula<br>Jose Luis Crisostomo Salazar<br>20191684<br>2020-1 |         |                      |       |        |
|--------------------------------------------------------------------------|---------|----------------------|-------|--------|
|                                                                          |         |                      |       |        |
| Conceptos Boletas de pago Abonos                                         |         |                      |       |        |
| BIENESTAR UNIVERSITARIO<br>193-1206535-0-21                              | N°Cuota | Fecha<br>Vencimiento | Monto | Estado |
| Autoseguro Estudiantil                                                   | 1       | 19/07/2020           | 35.00 | Deuda  |
|                                                                          |         | Total                | 35.00 |        |
| PAGOS ACADEMICOS<br>193-1155333-0-29                                     | N°Cuota | Fecha<br>Vencimiento | Monto | Estado |
| Seguro Contra Accidentes Epg Exonerar                                    | 1       | 19/07/2020           | 62.00 | Deuda  |
|                                                                          |         | Total                | 62.00 |        |

Figura 3. Botón Ficha de Evaluación.

a) Emergerá los términos y condiciones.

- b) Complete los campos de:
  - i) Compañía Aseguradora: Digite el nombre de su empresa aseguradora.
  - ii) Póliza: Digite el número de póliza
- c) Haga clic en Aceptar

Exoneración de Aporte

#### Términos y Condiciones

Por la presente libero y eximo de responsabilidad, indemnización y me comprometo a no establecer demandas en contra de la Universidad Nacional Agraria la Molina, de reclamos, demandas, acciones, responsabilidades y gastos de cualquier naturaleza incluyendo los reclamos por muerte, lesiones físicas, discapacidad.

Acepto las condiciones

No acepto las condiciones

Cancelar

Compañia Aseguradora:

Seguros Independiente

Póliza:

1234556767

| Figura 4. | Pestaña | Datos | personales. |  |
|-----------|---------|-------|-------------|--|

d) Emergerá la confirmación Haga clic en Sí, aceptar

Aceptar

| ¿Está seguro que desea exonerar el aporte de <b>Seguro Contra Acc</b><br>? | identes Epg $	imes$ |
|----------------------------------------------------------------------------|---------------------|
| Cancelar                                                                   | Si, aceptar         |

e)

Figura 4. Pestaña Datos personales.

## f) Luego actualice la página y el aporte ya no figurara en la lista